附件一:

## 核实学信网学籍信息流程

1. 登录学信网https://www.chsi.com.cn/,完成实名注册。选择
 "学籍查询"--"注册学信网账号",填写本人信息,点击"立即注册",即将自己的实际身份与学信平台数据库中的学籍信息实现了绑

| 1 | 首贞 学籍查询 学历查询 在线验证 学历                                                       | 运成绩认证 图像校对 学信档案 高考                                                                                              | ;考研 政法招生 港澳台招生 四六级查分 征兵                                                                            | 就业 学职平台 日本疏道 新职                            |
|---|----------------------------------------------------------------------------|----------------------------------------------------------------------------------------------------|----------------------------------------------------------------------------------------------------|--------------------------------------------|
|   |                                                                            | 要问                                                                                                    | 更多新闻   专题汇总                                                                                        | 快速入口                                       |
|   | 教育部<br>阳光高考信息公开                                                            | 2018年<br><sup>研招网上调</sup><br>平台                                                                                 | 2018年三大参1项计划帮农村生上好大学<br>研認网上课制3月23日至4月30日进行「课制课题中心<br>2018年零研分数量词及复试分数规厂总<br>数 育部部署做好2018年普通高校招生工作 |                                            |
|   | 政府部則光高考信息公开半台                                                              | 教育部部<br>教育<br>学 (の)<br>学 (の)                                                                                    |                                                                                                    |                                            |
|   | 学籍学历信息查询与认证服务                                                              | 学信档案                                                                                                    |                                                                                                    |                                            |
|   | 学籍学历查询<br>軟育部指定的学历查询唯一网站,可查询<br>国家承认的高端教育学籍学历信息。                           | 在线验证<br>在线快速申请。验证。在学籍学历查询<br>础上,提供使神的在线验证服务。                                                                    | 学历与成绩认证<br>教育部唯一授权的开展高等教育学历认证<br>服务工作的专门利效。                                                        | 免费查询本人学籍学历信息<br>申请在线验证报告<br>应届毕业生可校对本人学历照片 |
|   | 学編查询         学历查询           新生学籍         本人查询           在校生学籍         琴散查询 | 学籍验证报告 学历验证报告<br>高等权育学籍 高等权育学历                                                                                  | 学历从证报告 成绩验证报告<br>高等款育学历 高校在校成绩<br>中等教育学历 高考成绩                                                      | 在线验证报告                                     |
|   | 國家承认的高等較育学結学历信息。<br>学議會询 学历查询<br>新生学籍 本人查询<br>在校生学籍 零款查询<br>图像校对 会员查询      | 础上、提供便速的在线验证服务。           学籍验证服告         学历验证服告           常籍验证服告         学历验证服告           高等軟育学籍         高等軟育学历 | 服务工作的专门机构。<br>*历认证报告                                                                               | 8輪發证服告<br>6校在校成绩<br>6考成绩<br>♀学成绩单<br>←考成绩单 |
|   |                                                                            |                                                                                                    |                                                                                                    |                                            |

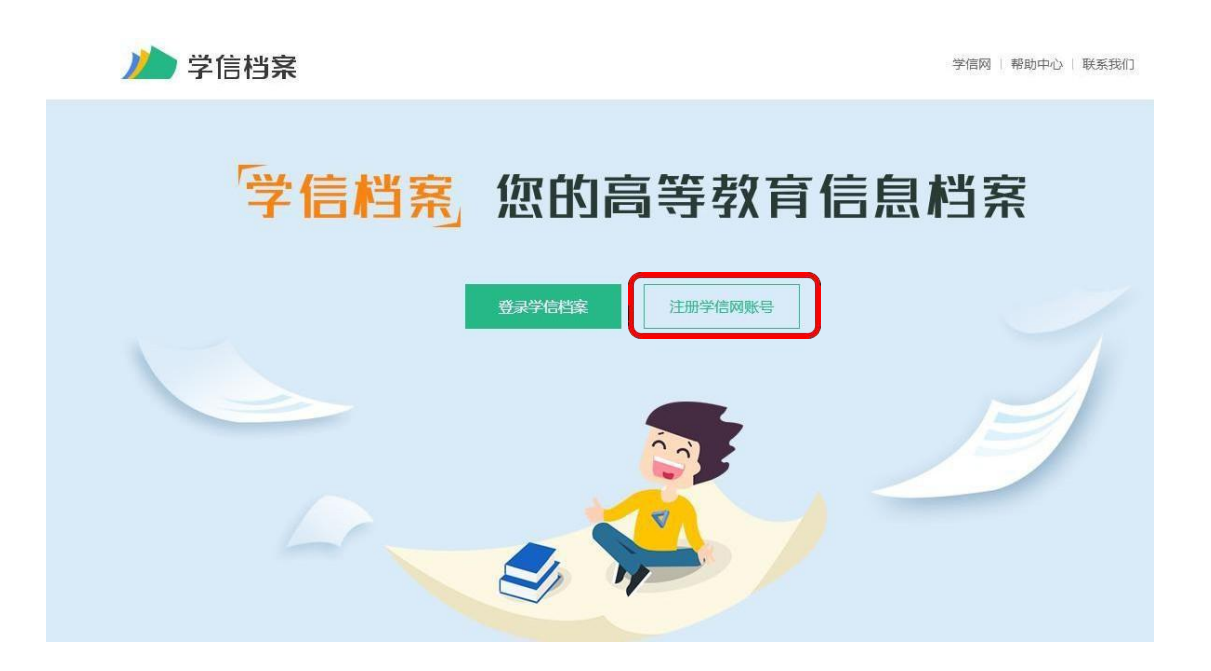

|                                                                                  |                        | 学信网   学信档案   阳光高考   研究                                                                                                    | 3网)  全国征兵网   大创网 |  |  |  |  |
|----------------------------------------------------------------------------------|------------------------|----------------------------------------------------------------------------------------------------|------------------|--|--|--|--|
| CHSI 中国高等数                                                                       | 育学生信息网 (学信风            |                                                                                                    | 首页   联系我们        |  |  |  |  |
|                                                                                  | 欢ì                     | 迎注册学信网账号 Bagging Bagging Bagg | 号 立即登录           |  |  |  |  |
| 注册成功后可以使用中国研究生招生信息网、阳光高考、学信档案、全国征兵网、全国大学生创业服务网提供的服务。<br>( <u>什么是学信网账号?</u> 了解更多) |                        |                                                                                                    |                  |  |  |  |  |
| 手机号 *                                                                            |                        |                                                                                                    |                  |  |  |  |  |
| 校验码 *                                                                            | 免费获取                   | 校验码不能为空                                                                                                    |                  |  |  |  |  |
| 密码 *                                                                             |                        | 密码由6-30位的英文字母、数字和特殊字符组成,请使用强                                                                                                    | 腹较高的密码           |  |  |  |  |
| 密码确认 *                                                                           | 太短                     |                                                                                                    |                  |  |  |  |  |
| 姓名 *                                                                             |                        |                                                                                                    |                  |  |  |  |  |
| 证件类型 *                                                                           | 居民身份证 ~                |                                                                                                    |                  |  |  |  |  |
| 证件号码 *                                                                           |                        |                                                                                                    |                  |  |  |  |  |
| 安全邮箱                                                                             |                        | 请使用有效邮箱                                                                                                    |                  |  |  |  |  |
| 密保问题1                                                                            | 请选择    >               | 答案                                                                                                    |                  |  |  |  |  |
| 密保问题2                                                                            | 请选择                    | 答案                                                                                                    |                  |  |  |  |  |
| 密保问题3                                                                            | 请选择    ~               | 答案                                                                                                    |                  |  |  |  |  |
| (                                                                                | ☑ 我已阅读并同意服务条款 立即注册 忘记器 | 码?   忘记用户名?                                                                                                    |                  |  |  |  |  |

查询、核实本人的学籍信息。选择"登录学信档案"-"学籍
 信息",即可查询学信档案中本人的学籍信息。

|                   | 学信网   帮助中心   联系我们 |
|-------------------|-------------------|
| 学信档案 您的高等教育       | 信息档案              |
| 登录学信档家<br>注册学信网账号 | J                 |

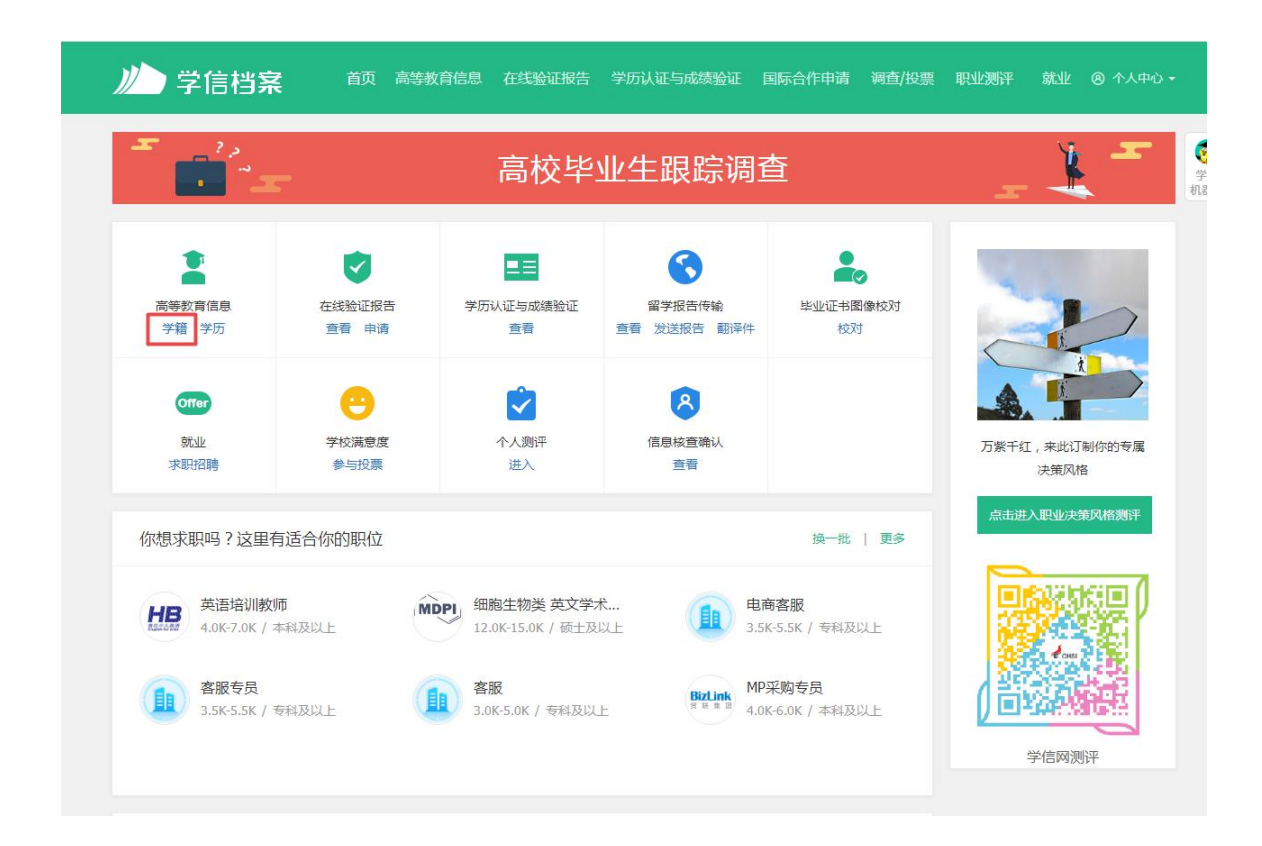

 学信档案中学籍信息仅向学生本人提供查询功能,若查询到 的学籍信息中的姓名、性别、民族、出生日期、身份证号、专业名称 与本人实际的信息不符,请及时与所属学习中心联系,按照相关流程 申请学籍信息异动。